# Getting started with our new catalogue

#### First: contact us to reset your password

Your previous password didn't transfer over from our old system. Before you log into **My Account/Libby app/library app** for the first time, get in touch with us to reset your password.

Once we've provided you with a reset password:

- Visit our website: www.upperhuttlibrary.co.nz
- Click on My Account on the top right of the screen.
- You are now on the catalogue home page.
- Enter your library card number and the reset password we've provided.
- Follow the prompts on screen to choose your new password.

#### ♠ > Password change required

| You must update your password to continue with login. |                                                                      |
|-------------------------------------------------------|----------------------------------------------------------------------|
| Borrower ID:                                          |                                                                      |
| Current Password: *                                   |                                                                      |
|                                                       | You must enter your current password to allow the update to proceed. |
| New Password: *                                       |                                                                      |
|                                                       | Your password must be 4-20 characters long                           |
| Confirm Password: *                                   |                                                                      |
|                                                       | Clear Continue                                                       |

#### Logging into My Account

My Account lets you check current loans and holds, update your personal details, and create saved lists (items you'd like to refer back to later).

- Visit our website: www.upperhuttlibrary.co.nz
- Click on My Account on the top right of the screen.
- You are now on the catalogue home page.
- Enter your library card number and your password.

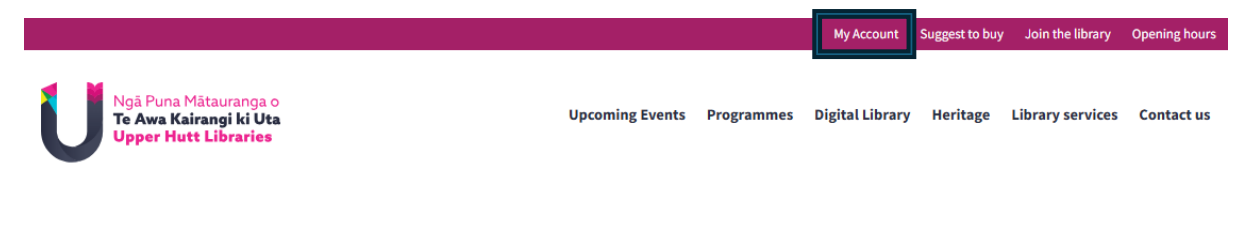

## Placing holds (reserving items)

- Visit our website: www.upperhuttlibrary.co.nz
- Enter a keyword (for example: topic, title, or author) into the search box, then click on the search icon (magnifying glass).

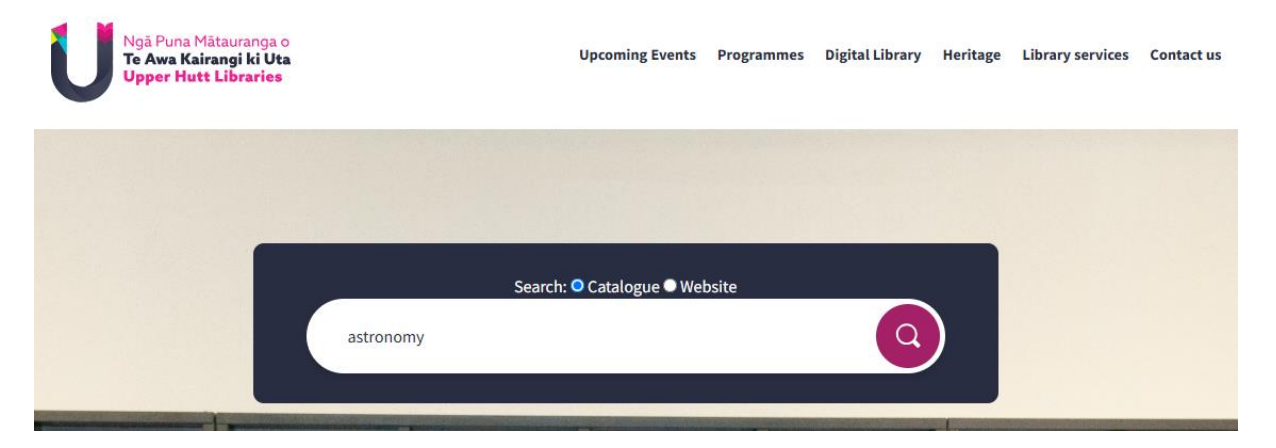

- Browse the list of search results.
- When you've decided on an item to reserve, click on **Place reservation**.

| □ 1.                                  |                                                                                                    | New                        | L :                   |  |  |  |
|---------------------------------------|----------------------------------------------------------------------------------------------------|----------------------------|-----------------------|--|--|--|
| ADRIFT<br>"CURRENTS<br>CLEAN<br>CLEAR | Addiff in currents clean and clear<br>McGuire, Seanan<br>2025<br>"Nadya had three mothers: the one who bore her, the country that poisoned her, and the one who adopted her. Nadya never considered herself less than whole, not until her adoptive parents fitted her<br>against her will, seeking to replace the one she'd been missing from birth |                            |                       |  |  |  |
| SEANAN<br>MCGULRE<br>HUMINE REPORT    | View availability >                                                                                                    | Place rese<br>Available: 0 | ervation<br>Conies: 1 |  |  |  |

- Enter your library card number and password.
- You can then choose where you'd like to pick up the item from; whether you'd prefer to wait until after a certain date to get your hold (suspend); and if you don't need the hold after a specific date has passed.
- Click on **Continue** to finalise your hold.

| Place re<br>Adrift in curre           | eservation         |   |
|---------------------------------------|--------------------|---|
| Pickup location *                     |                    |   |
| Central Library                       |                    | ~ |
| Items to reserve                      |                    |   |
| Any item held at Upper Hutt Libra     | ~                  |   |
| Suspend until                         |                    |   |
| dd/mm/yyyy                            | ]                  |   |
| Not required after                    | or date            |   |
| 1 year v                              | dd/mm/yyyy         | Ē |
| Available items                       |                    |   |
| Upper Hutt Libraries - Reservable ite | ems 1, available 0 |   |
| Continue                              | Cancel             |   |

### **Create saved lists**

Saved lists (similar to My Lists on the old catalogue) is a feature that allows you to create a list of items you may like to refer back to at a later date; for example, books you enjoy reading out loud to your toddler.

- Sign into My Account.
- Use the bar at the top of the page to search for your items.

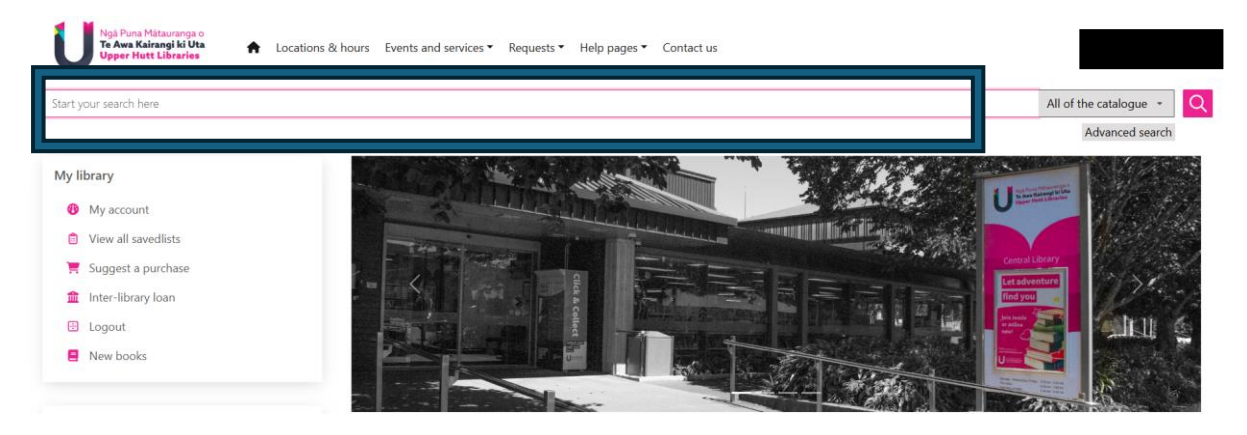

• Tick the small box of the items you'd like to save. The box can be found next to the search result number.

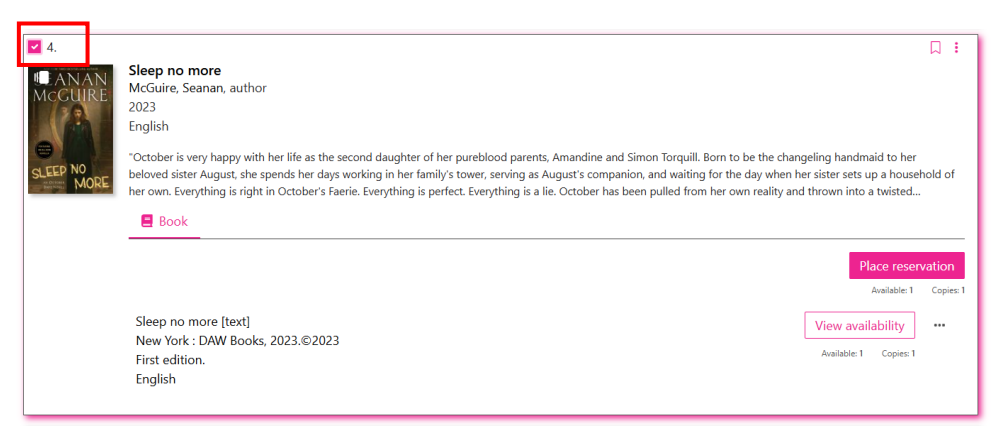

• When you've selected all the items you'd like to save from this page, go back to the top of the page and click on **Options**, then **Save selections**.

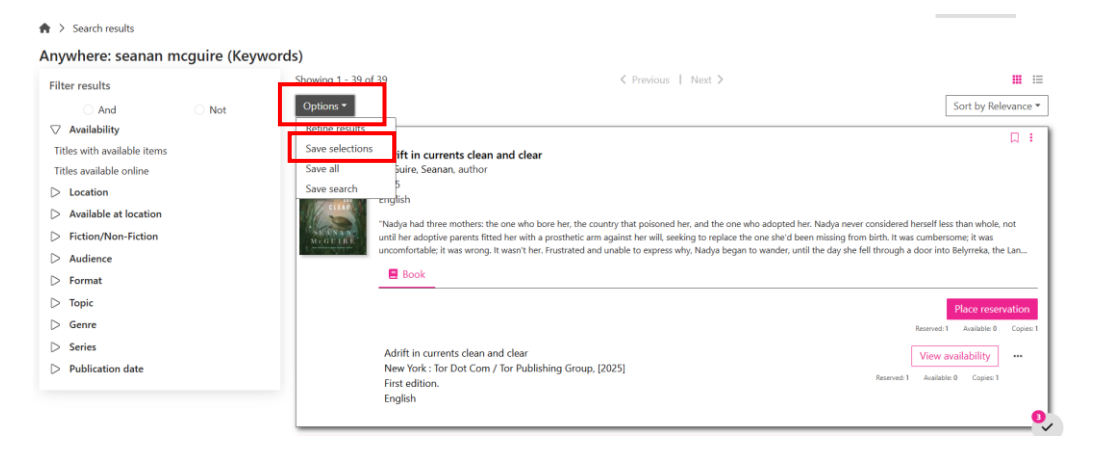

Your selected items are now added to your default saved list!

#### **View saved lists**

• Click on the person icon at the top right hand side of the screen.

| Ngā Puna Mātauranga o<br>Te Awa Kairangi ki Uta<br>Upper Hutt Libraries A Loca | ions & hours Events and services • Requests • Help pages • Contact us |                                        | 9              |  |  |  |
|--------------------------------------------------------------------------------|-----------------------------------------------------------------------|----------------------------------------|----------------|--|--|--|
| seanan mcguire                                                                 |                                                                       | My account<br>A  B Dashboard           |                |  |  |  |
| ♠ > Search results                                                             |                                                                       | My Picks                               | €              |  |  |  |
| Anywhere: seanan mcguire (Keywords)                                            |                                                                       |                                        |                |  |  |  |
| Filter results                                                                 | Showing 1 - 39 of 39 Previous   Next >                                | My queries                             |                |  |  |  |
| And Not ✓ Availability                                                         |                                                                       | View previous qu     View saved search | ueries<br>ches |  |  |  |
| Titles with available items                                                    | 〔→ Logout                                                             |                                        |                |  |  |  |
| ▷ Location                                                                     | CLEAN. Fonish                                                         |                                        | - 1            |  |  |  |

#### • You can view your default saved list under **My Picks**.

| Vok Puna Mátauranga o<br>Te Awa Kairangi ki Uta<br>Upper Hutt Libraries A Locations & | λ hours Events and services ▼ Requests ▼ Help pages ▼ Contact us                                         | <b>.</b>                                                       |
|---------------------------------------------------------------------------------------|----------------------------------------------------------------------------------------------------|----------------------------------------------------------------|
| seanan mcguire                                                                        | 4                                                                                                    | Dashboard                                                      |
| ♠ > Search results Anywhere: seanan mcguire (Keyword)                                 | s)                                                                                                    | My Picks 🕅<br>O Default 3<br>View all                          |
| Filter results<br>And Not                                                             | Showing 1 - 39 of 39 < Previous   Next > Options                                                         | My queries <ul> <li>View previous queries</li> </ul>           |
| Availability Titles with available items Titles available online     Location         | 1.     Adrift in currents clean and clear       McGuire, Seanan, author     2025       CLEAN     Fnolish | <ul> <li>d) View saved searches</li> <li>[-→ Logout</li> </ul> |

### Make changes to saved lists

• Click on View all.

. .

| Ngá Puna Mátauranga o<br>Te Awa Kairangi ki Uta<br>Upper Hutt Libraries A Locations   | & hours Events and services   Requests  Help pages  Contact us                                                            |                                                         |
|---------------------------------------------------------------------------------------|----------------------------------------------------------------------------------------------------|---------------------------------------------------------|
| seanan mcguire                                                                        |                                                                                                    | My account                                              |
| ♠ > Search results                                                                    |                                                                                                    | My Picks                                                |
| Anywhere: seanan mcguire (Keywor                                                      | ds)                                                                                                    | View all                                                |
| Filter results O And O Not                                                            | Showing 1 - 39 of 39 < Previous   Next > Options •                                                                        | My queries ? View previous queries                      |
| Availability     Titles with available items     Titles available online     Location | 1.     Adrift in currents clean and clear       Contracts     McGuire, Seanan, author       2025     CLEAN       Findlish | <ul> <li>View saved searches</li> <li>Logout</li> </ul> |

- Then click on Manage My Picks.
- 🔶 > View My Picks

|            | My account               | Sh | owing 1 of 1 |                           |                        |                                       |  |  |    |  |  |     |              |
|------------|--------------------------|----|--------------|---------------------------|------------------------|---------------------------------------|--|--|----|--|--|-----|--------------|
|            | Dashboard                |    | Mana         | ge My Picks               |                        |                                       |  |  |    |  |  |     |              |
| 8          | Personal details         |    | Defai        | ılt                       |                        |                                       |  |  |    |  |  | ^ s | ihow All (3) |
| B          | Current loans            |    | D CIU        |                           | <b>—</b>               | C C C C C C C C C C C C C C C C C C C |  |  |    |  |  |     |              |
| Ę          | Available for pickup     |    |              | EAXAN MOGURE              | MISLAID<br>PARTS       | MCGUIRE.                              |  |  |    |  |  |     |              |
| Ą          | Alert profiles           |    |              | ale                       | KNOWN                  |                                       |  |  |    |  |  |     |              |
| ڻ <b>،</b> | Recommended for you      |    | <            | AFTERMARKET<br>AFTERLIFE. | Negura                 | SLEEP NO                              |  |  |    |  |  |     | >            |
| ☆          | Ratings, comments & tags |    |              | Aftermarket a             | Mislaid in par         | Sleep no more                         |  |  |    |  |  |     |              |
| ø          | History                  |    |              | 2024<br>English           | 2023 - 2024<br>English | 2023<br>English                       |  |  |    |  |  |     |              |
| 8          | Cancel my membership     |    |              |                           |                        |                                       |  |  |    |  |  |     |              |
|            | My Picks                 |    |              |                           |                        |                                       |  |  |    |  |  |     |              |
| ?          | Previous queries         |    |              |                           |                        |                                       |  |  | 11 |  |  |     |              |
| ۵          | Saved searches           |    |              |                           |                        |                                       |  |  |    |  |  |     |              |
| (→         | Logout                   |    |              |                           |                        |                                       |  |  |    |  |  |     |              |

• Use the buttons in the top menu to make changes to your saved list, or to create a **New Saved list**.

| <b>†</b> | > View My Picks          |                                                |                |         |                  |         |  |  |  |  |
|----------|--------------------------|------------------------------------------------|----------------|---------|------------------|---------|--|--|--|--|
|          | My account               | Showing 1 o                                    | showing 1 of 1 |         |                  |         |  |  |  |  |
|          | Dashboard                | View My Picks New Saved list Delete selections |                |         |                  |         |  |  |  |  |
| 8        | Personal details         | #                                              | Title          | Records | Created          | Options |  |  |  |  |
| 6        | Current loans            | □ 1.                                           | Default        | 3       | 18 Jun 2025      |         |  |  |  |  |
| 2        | Available for pickup     |                                                | ACTIVE         |         | _                |         |  |  |  |  |
| 4        | Alert profiles           |                                                |                |         | « < <u>1</u> > » |         |  |  |  |  |
| 03       | Recommended for you      |                                                |                |         |                  |         |  |  |  |  |
| \$       | Ratings, comments & tags |                                                |                |         |                  |         |  |  |  |  |
| ē        | History                  |                                                |                |         |                  |         |  |  |  |  |
| 2        | Cancel my membership     |                                                |                |         |                  |         |  |  |  |  |
|          | My Picks                 |                                                |                |         |                  |         |  |  |  |  |
| ?        | Previous queries         |                                                |                |         |                  |         |  |  |  |  |
| ۵        | Saved searches           |                                                |                |         |                  |         |  |  |  |  |
| (→       | Logout                   |                                                |                |         |                  |         |  |  |  |  |
|          |                          |                                                |                |         |                  |         |  |  |  |  |